## COPYING A KIDSPIRATION® ACTIVITY TO ANOTHER COMPUTER

**Note:** This guide will assume you are using the Windows Explorer program to work with your files. Remember that to get to this program, select **Start**, then **Programs**, then **Windows Explorer**.

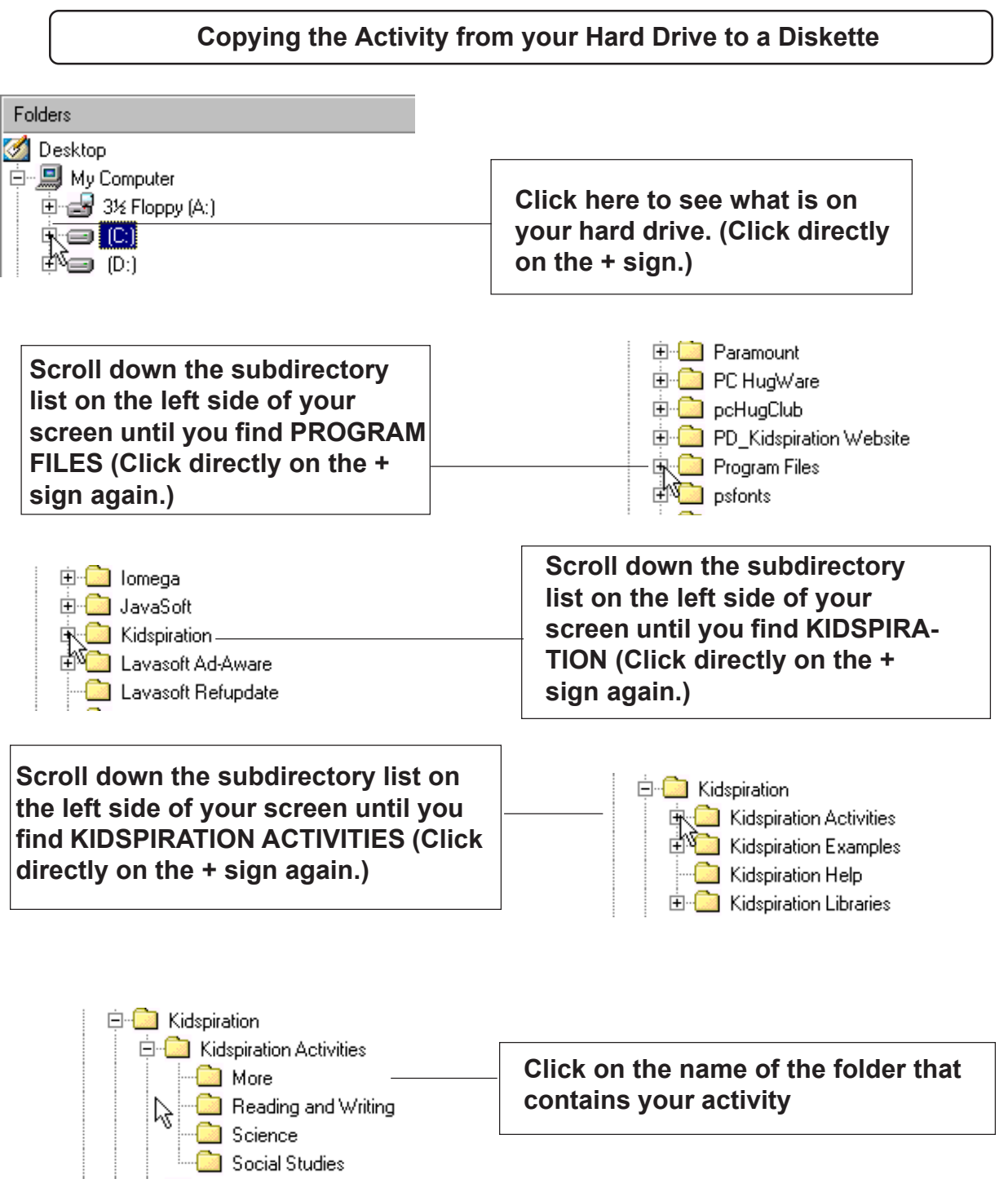

| 1. Left-click on the name of                                              |                                            |                                                         |                      |                                                                                     |
|---------------------------------------------------------------------------|--------------------------------------------|---------------------------------------------------------|----------------------|-------------------------------------------------------------------------------------|
| the activity you want to copy.                                            | 🖌 Comparison.kid<br>📌 Elephant Grammar.kid |                                                         | 19KB<br>21KB         | Kidspiration 1.0 Document<br>Kidspiration 1.0 Document                              |
| 2. Left-click on "Send To".                                               | 🛃 Initial Merki<br>🛃 My 🛛 🖸<br>🏹 Net 🗐 Ad  | an<br>Den<br>Id to <u>Z</u> ip                          | 13KB<br>14KB<br>13KB | Kidspiration 1.0 Document<br>Kidspiration 1.0 Document<br>Kidspiration 1.0 Document |
| 3. Left-click on "3 1/2 Floppy                                            | 🛃 Tell 🗐 👌                                 | d to Initial Me.zip                                     | 4KB                  | Kidspiration 1.0 Document                                                           |
| (A)" [Make sure a disk is actually in the floppy drive when you do this.] | 📌 Thii Sc<br>📌 Thii 🌉 Ad<br>🖈 Toc 🗱 Ad     | an for Viruses<br>d to archive<br>d to "Initial Me.rar" | 15KB<br>89KB<br>28KB | Kidspiration 1.0 Document<br>Kidspiration 1.0 Document<br>Kidspiration 1.0 Document |
|                                                                           |                                            | nversions Plus 🔹 🕨                                      |                      |                                                                                     |
| The file has been copied to                                               | Sc                                         | an with Norton Anti⊻irus                                |                      |                                                                                     |
| your floppy disk.                                                         | Se                                         | nd <u>I</u> o 🔶 🔸                                       | 🥪 (                  | (G) Zip 100                                                                         |
|                                                                           | Cu                                         | !                                                       | <b>.</b>             | 3½ Р'орру (А)                                                                       |
|                                                                           | <u> </u>                                   | ру                                                      | A, 1                 | AIM Buddy                                                                           |
|                                                                           | Cre                                        | eate <u>S</u> hortcut                                   | 📬 /                  | AIM Share                                                                           |

**NOTE:** You can copy multiple files at once. This is done by using the "**Shift**" or "**Ctrl**" keys along with the mouse.

- **"Shift" Key** To select a whole range of files, click with the left mouse button on the first file, then while holding the **"Shift"** key, click with the left mouse button on the last file. All the files in between will also be selected.
- "Ctrl" Key To select files not all in a row, hold the "Ctrl" key each time you click on them with the left mouse button. All files selected in this manner will be highlighted at once.

Copying the Activity from the Diskette to Another Hard Drive

Insert the disk you have copied your activities onto, following the directions above, into the A: drive of the computer you wish to share them with before you begin.

| Folders                                                     |                                                                             |
|-------------------------------------------------------------|-----------------------------------------------------------------------------|
| Desktop<br>Desktop<br>My Computer<br>3½ Floppy (A:)<br>(D:) | Click here to see what is on your diskette. (Click directly on the + sign.) |

| <ul> <li>Initial Me.kir</li> <li>My Story Sta</li> <li>Mew Word.I</li> <li>Tell a Story.</li> <li>Tell a Story.</li> <li>Add to Initial Me.zip</li> <li>Scan for Viruses</li> <li>Add to archive</li> <li>Add to archive</li> <li>Add to "Initial Me.rar"</li> <li>Conversions Plus</li> <li>Scan with Norton Anti⊻irus</li> <li>Send Io</li> <li>Cut</li> <li>Copy</li> <li>Create Shortcut</li> </ul> | <ol> <li>Left-click on the name of<br/>the activity you want to<br/>copy.</li> <li>OR: Copy multiple files at<br/>once by using the "Shift" or<br/>"Ctrl" keys along with the<br/>mouse.</li> <li>Right-click on "Copy".</li> <li>OR: Use the Shortcut Key-<br/>strokes: Hold down the "Ctrl"<br/>and "V" keys</li> </ol> |
|----------------------------------------------------------------------------------------------------|----------------------------------------------------------------------------------------------------|
| Folders Desktop My Computer 3½ Floppy (A:) (D:)                                                                                                    | Click here to see what is on<br>your hard drive. (Click directly<br>on the + sign.)                                                                                                    |
| Scroll down the subdirectory<br>list on the left side of your<br>screen until you find PROGRAM<br>FILES (Click directly on the +<br>sign again.)                                                                                                    | Paramount     PC HugWare     PcHugClub     PD_Kidspiration Website     Program Files     Psfonts                                                                                                    |
| <ul> <li>Iomega</li> <li>JavaSoft</li> <li>Kidspiration</li> <li>Lavasoft Ad-Aware</li> <li>Lavasoft Refupdate</li> </ul>                                                                                                    | Scroll down the subdirectory<br>list on the left side of your<br>screen until you find KIDSPIRA-<br>TION (Click directly on the +<br>sign again.)                                                                                                    |
| Scroll down the subdirectory list on<br>the left side of your screen until you<br>find KIDSPIRATION ACTIVITIES (Click<br>directly on the + sign again.)                                                                                                    | Kidspiration<br>Kidspiration Activities<br>Kidspiration Examples<br>Kidspiration Help<br>E-C Kidspiration Libraries                                                                                                    |

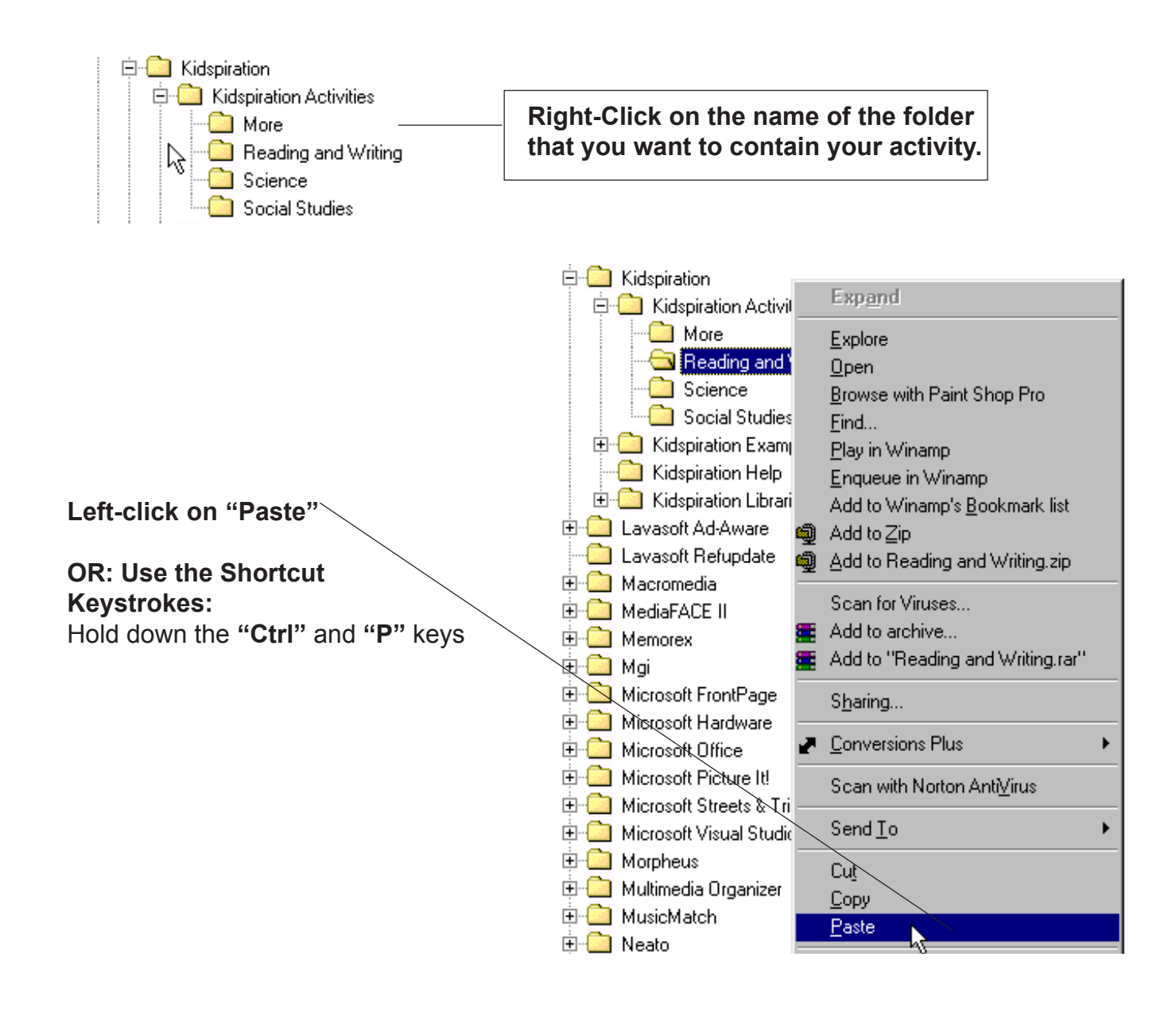

## Additional Resources

A Quick Guide to teach you about file management, with specifics on using Windows Explorer to copy, delete, move, rename, and organize files and folders can be found at: http://www.northcanton.sparcc.org/~technology/Tutorials/filemanagement.html

Several websites featuring Kidspiration® activities for download can be found at: http://www.northcanton.sparcc.org/~ptk1nc/kidspired2002/samples.html

See the Inspiration/Kidspiration section of the NCCS Technology website for additional tutorials, activity templates and Kidspiration resources.

http://www.northcanton.sparcc.org/~technology/Tutorials/inspiration.html